## VTWIN - First Project CANopen

- Basic procedure at creating a project with connection via CANopen
- Example: VT150 with CDD3000, iMotion with CM-CAN2

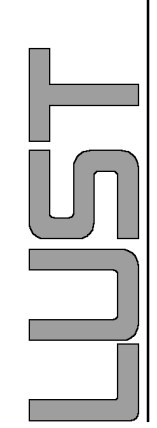

# VTWIN - First StepsO Selection of Operator-Panels

| Projektauswahl                                                                                                    |                                      | <u>?</u> × |
|----------------------------------------------------------------------------------------------------|--------------------------------------|------------|
| ∮eu │ <u>Z</u> uletzt bearbeitete Projekte │ <u>V</u> orh                                                                                                    | andene Projekte                      |            |
| Ordnen nach Name                                                                                                    |                                      |            |
| Name                                                                                                    | Beschreibung                         | Aufrufen 🔺 |
| PC PC                                                                                                    | GENERIC PC                           | 000000     |
| VT150W                                                                                                    | VT                                   | 000003     |
| VT150W (CAN NETWORK)                                                                                                    | VT                                   | 000002     |
|                                                                                                    |                                      |            |
| Prove PCRIDITE record       DOPEN PAREAL       DISTIS       DISTIS |                                      |            |
|                                                                                                    | <u>D</u> K <u>Abbrechen</u> <u>?</u> |            |

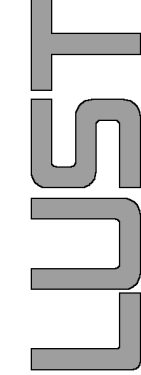

2

#### **VTWIN - Hardware Configuration**

- Select CAN-driver via drag & drop
- Fieldnet(CAN) shows interface of the panel

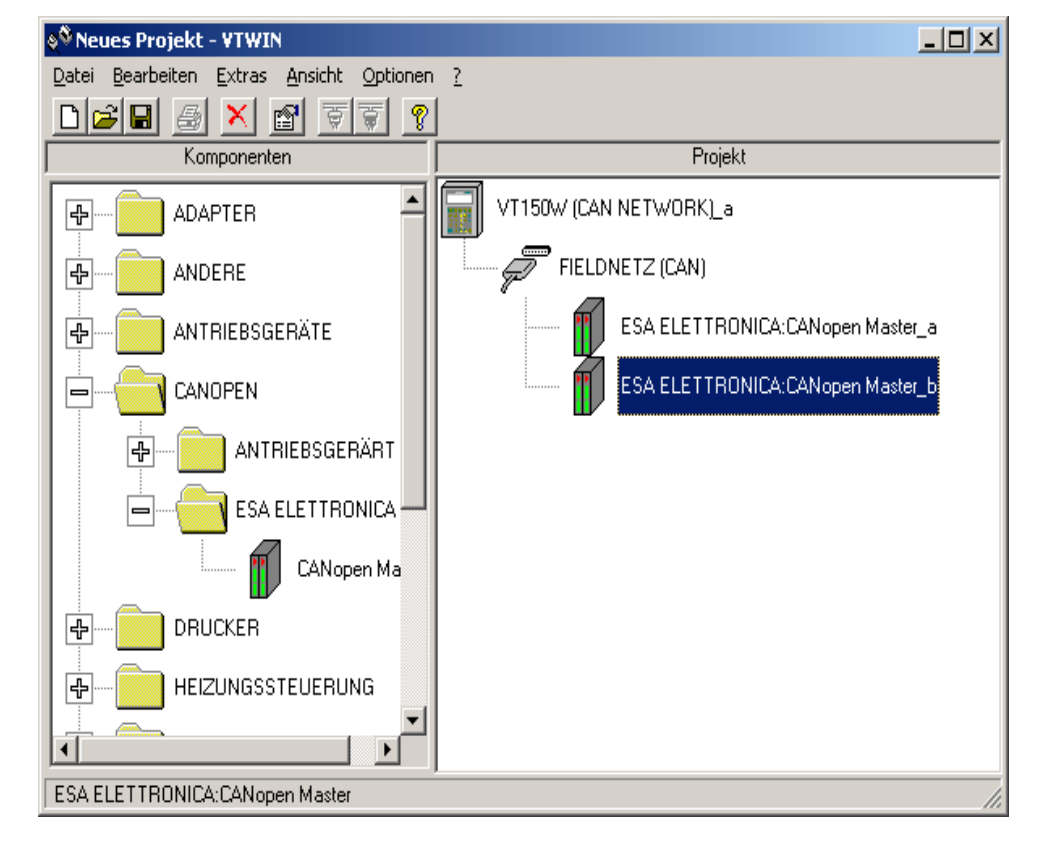

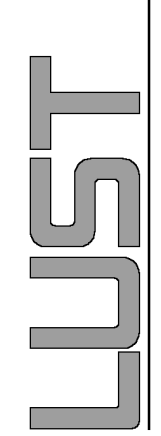

## **VTWIN - Configuration of Participants**

- O Set Baud rate of interface
- Boot-up time is the time after initialising the panel and switching-on until all CAN participants are in the state "operational"
- Set the appropriate device address at all participants

| 🖉 Eigenschaften Schnittstelle                                              |                 | <u>? ×</u>  | 🔟 Eigensch        | aften Gerät     |              |              | ? × |
|----------------------------------------------------------------------------|-----------------|-------------|-------------------|-----------------|--------------|--------------|-----|
| - Kommunikationsparameter                                                  |                 |             | _ Gerät           |                 |              |              |     |
| Baudrate                                                                   | 500 kbit/s      | •           | Name              | CDD 2           |              |              |     |
|                                                                            |                 |             | Тур               | ESA ELE         | TTRONICA:CAN | lopen Master |     |
|                                                                            |                 |             | Kommentar         |                 |              |              |     |
|                                                                            |                 |             | - Control Control |                 |              |              |     |
| Eigenschaften Bedieneinheit                                                |                 |             | – Kommunika       | ationsparameter |              |              |     |
| Boot up time (msec)                                                        | 2000            |             | Geräteadre        | esse            |              | 2            |     |
|                                                                            | 13000           |             |                   |                 |              | 14           |     |
| Sync. time (msec)                                                          | 0               |             |                   |                 |              |              |     |
| Cycle (msec)                                                               | 0               |             |                   |                 |              |              |     |
|                                                                            |                 |             | Geräteadr         | esse (DEC): 1-1 | 27           |              |     |
| Boot up time (msec) (DEC): 0-3200<br>Sync. time (msec) (DEC): 0-32000      | 00              |             |                   |                 |              |              |     |
| Cycle (msec) (DEC): 0-32000                                                |                 |             | Weitere           | e               |              |              |     |
| ,<br>                                                                      | 1               |             |                   |                 |              | 1 1          |     |
| <u> </u>                                                                   | n <u>?</u>      |             | L                 | <u>0</u> K      | Abbrechen    | 2            |     |
| 🕸 Neues Projekt - VTWIN                                                    |                 |             |                   | _               |              |              |     |
| <u>D</u> atei <u>B</u> earbeiten <u>E</u> xtras <u>A</u> nsicht <u>O</u> p | tionen <u>?</u> |             |                   | _               |              |              |     |
|                                                                            | <u> ?</u>       |             |                   |                 |              |              |     |
| Komponenten                                                                |                 |             | Projekt           |                 | _            |              |     |
| ADAPTER                                                                    |                 | V (LAN NE I | WURK <u>L</u> a   |                 |              |              |     |
| ANDERE                                                                     | P               | FIELDNETZ   | z (CAN)           |                 |              |              |     |
| ANTRIEBSGERÄTE                                                             |                 |             | 01                |                 |              |              |     |
|                                                                            |                 |             | 0 2               |                 |              |              |     |
|                                                                            | т               |             |                   |                 |              |              |     |
|                                                                            |                 |             |                   |                 |              |              |     |
|                                                                            |                 |             |                   |                 |              |              |     |
|                                                                            |                 |             |                   |                 |              |              | 4   |
|                                                                            |                 |             |                   |                 |              | A. Kling     | 3   |
|                                                                            | <b>_</b>        |             |                   |                 |              | 01.05        | -   |
| <u>i</u>                                                                   |                 |             |                   |                 |              |              |     |
| ESA ELETTRONICA:CANopen Master                                             |                 |             |                   |                 | h.           |              |     |

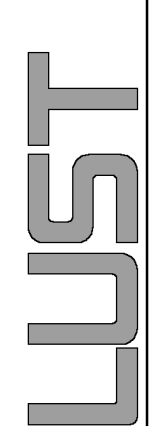

```
VTWIN - erstes Projekt CANopen
```

 ${\bf O}~$  Start program surface via double-click to Panel Icon

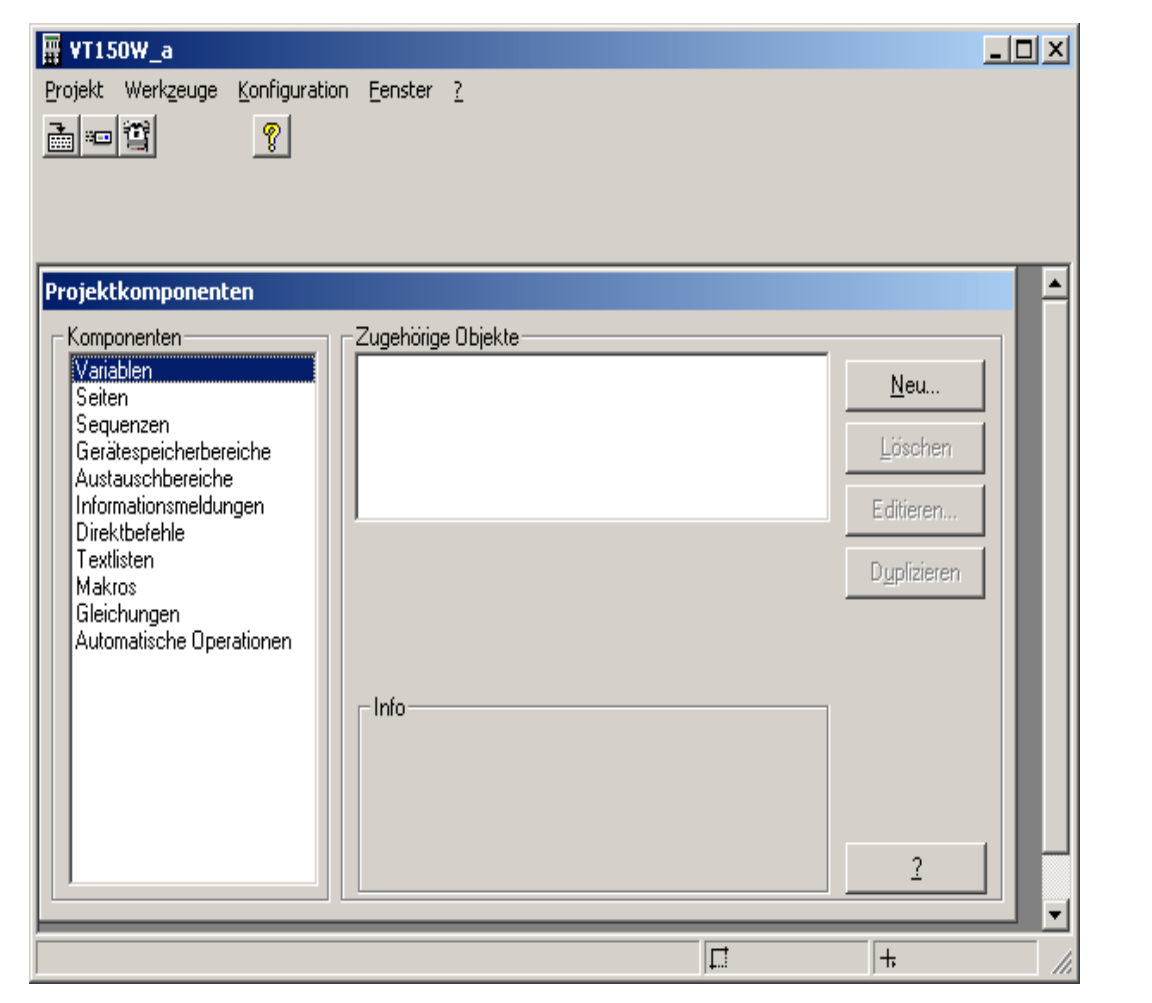

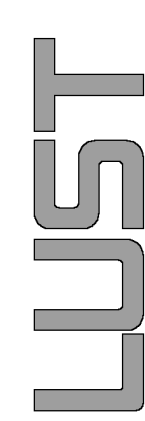

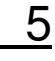

A. Kling

## **VTWIN - Definition of Variables**

- Print parameter list via DriveManager with stating data types
- O Fix names
- Select memory location of variables (CDx or internal index)
- Device data range: Enter parameter access and appropriate data
- Device address: depending on PDO or SDO-access

| 📽 Projektkomponente ¥ariablen                            | <u>? ×</u>         |
|----------------------------------------------------------|--------------------|
| Allgemein Eingabegrenzen                                 |                    |
| Name Istposition                                         | Ko <u>m</u> mentar |
| Gerät CDD 1                                              |                    |
| Gerätedatenbereich                                       |                    |
| PD0 1 Receive Typ Integer32                              | <b>•</b>           |
| Vorzeichen                                               |                    |
| Geräteadresse                                            |                    |
| Offset 4                                                 |                    |
|                                                          |                    |
|                                                          |                    |
| zulässige Werte:                                         | <u> </u>           |
|                                                          |                    |
|                                                          | _                  |
|                                                          |                    |
| <u>D</u> k <u>A</u> bbrechen <u>Ü</u> bernehmen <u>?</u> | 1                  |
|                                                          |                    |

# VTWIN - Variable declaration under CANopen

 Device data range: Select kind of access -

> PDO (control channel), see definition of control and status word of CANslaves VT -> device = Receive Device -> VT = Transmit or SDO (Parameter

channel)

• Select type: Consider data type at device parameters (see parameter list)

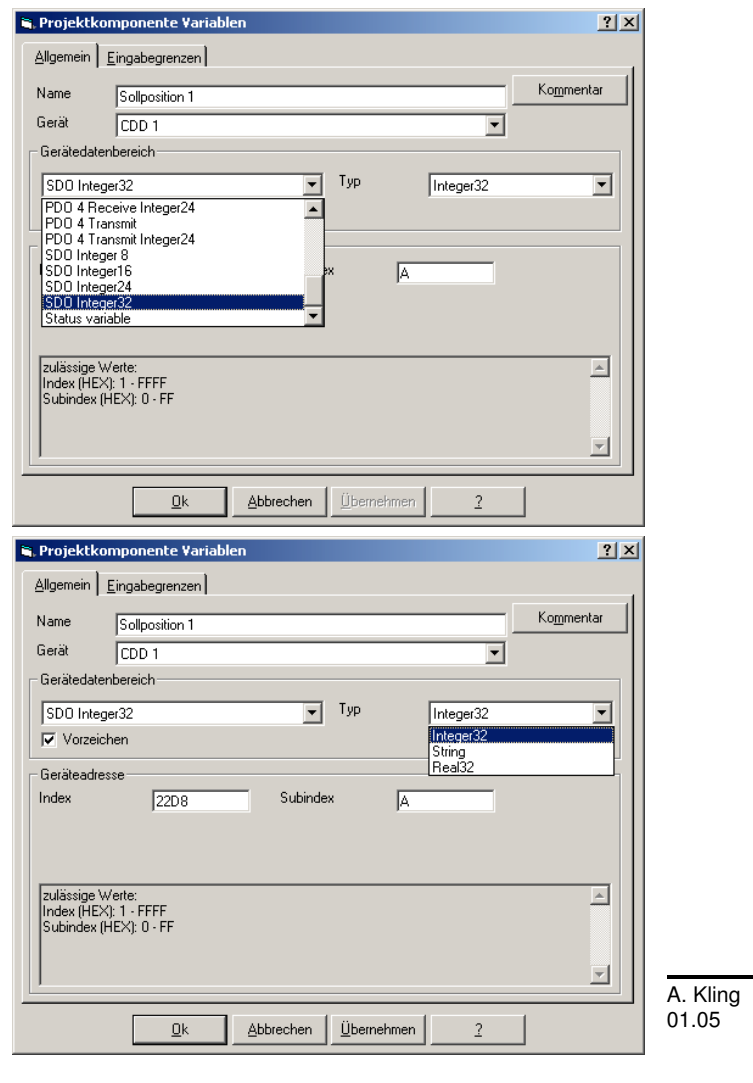

#### VTWIN - Definition of Variables

 Apply a field parameter as variable. Use SDO (Parameter channel) at manufacturer specific parameters. Parameter number is built as follows: <u>2000hex + Parameter number</u>

Example: CDD iMotion-Variable H10 -> Device parameter 728-POVAR, Element 10 -> Index=22D8, Sub index=A

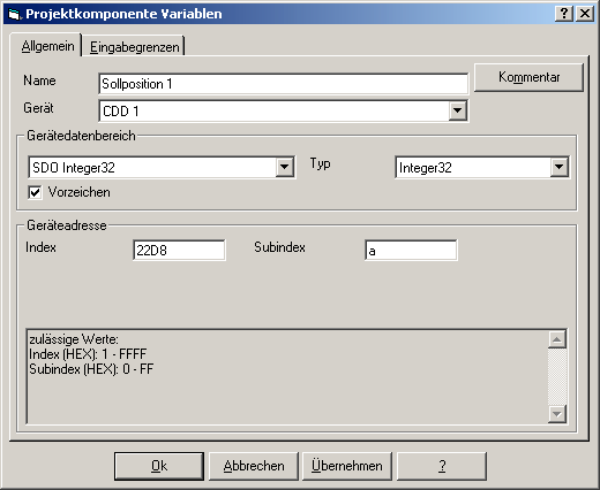

#### Attention:

At CDA and CDD field parameters and indexes are the same.

At CDB/E/F offset of 1 must be taken into consideration:

Element 10 -> Index 11

Reason: CANopen defines at field parameters, that element 0 includes always number of elements of parameters.

8

#### VTWIN - Definition of Variables

• Limits of input: Limitation of value range at input via Panel !

> Linear correction: Scaling of indication values in the panel

| Algemein       Eingabegrenzen         Eingabebegrenzungen       © Keine         Min       960         Lineare Korrektur       S60         C Keine       © Konstante         C Keine       © Konstante         Bedieneinheit       Min         Image: Seriet       Min         Gerät       Min         Image: Seriet       Min         Image: Seriet       Min         Image: Seriet       Min         Image: Seriet       Min         Image: Seriet       Min         Image: Seriet       Min         Image: Seriet       Min         Image: Seriet       Min         Image: Seriet       Min         Image: Seriet       Min         Image: Seriet       Seriet         Image: Seriet       Seriet         Image: Seriet       Seriet         Image: Seriet       Seriet         Image: Seriet       Seriet         Image: Seriet       Seriet         Image: Seriet       Seriet         Image: Seriet       Seriet         Image: Seriet       Seriet         Image: Seriet       Seriet         Image: Seriet       Seriet<                                                                                                    | 🐂 Projektkompo   | onente Variabl | len               |              | <u>?</u> × |
|----------------------------------------------------------------------------------------------------|------------------|----------------|-------------------|--------------|------------|
| Eingabebegrenzungen       © Keine       © Variable         Min       0       360         Lineare Korrektur       © Keine       © Variable         Bedieneinheit       Min       360         Gerät       Min       1360         Ok       Abbrechen       Übernehmen       2                                                                                                    | Allgemein Einga  | abegrenzen     |                   |              |            |
| C Keine     C Konstante     C Variable       Min     Max       0     360       Lineare Korrektur     C Variable       Bedieneinheit     Min       0     360       Gerät     Min       0     65536       0     65536                                                                                                    | Eingabebegren:   | zungen         |                   |              |            |
| Min     Image: Second second sec | ⊂ <u>K</u> eine  |                |                   | ⊂ ⊻ariable   |            |
| Image: 10 min     Image: 160 min       Lineare Korrektur     © Keine       © Keine     © Konstante       Bedieneinheit     Min       Image: Image: I                                                                                                    | Min              |                |                   | Max          |            |
| Lineare Korrektur       C Keine     © Konstante     C Variable       Bedieneinheit     Min     [360       Gerät     Min     [65536]       Ok     Abbrechen     Übernehmen                                                                                                    | 0                |                |                   | 360          |            |
| Lineare Korrektur       C     Keine     C     Variable       Bedieneinheit     Min     Max       0     360       Gerät     Min       0     65536                                                                                                    |                  |                |                   |              |            |
| C Keine     C Konstante     C Variable       Bedieneinheit     Min     Jacobia       Gerät     Min     Jacobia       0     Image: State of the state of the st                                                                                                    | Lineare Korrekti |                |                   |              |            |
| Bedieneinheit       Bedieneinheit     Min       Gerät     Min       0     Max       0     65536                                                                                                    | C <u>K</u> eine  |                | <u>K</u> onstante | ⊂ ⊻ariable   |            |
| Gerät         0         360           Min         0         65536           0         65536         0                                                                                                    | Bedieneinheit    | - Min          |                   | Max          |            |
| Gerät                                                                                                    |                  | 0              |                   | 360          |            |
| Gerät                                                                                                    |                  |                |                   |              |            |
| Ok Abbrechen Übernehmen ?                                                                                                    | Gerät            | - Min          |                   | Max          |            |
| Ok Abbrechen Übernehmen ?                                                                                                    |                  | 0              |                   | 65536        |            |
| Ok Abbrechen Übernehmen ?                                                                                                    |                  |                |                   |              |            |
| Ok Abbrechen Übernehmen ?                                                                                                    |                  |                |                   |              |            |
|                                                                                                    | [                | <u>O</u> k     | Abbrechen         | Übernehmen ? |            |

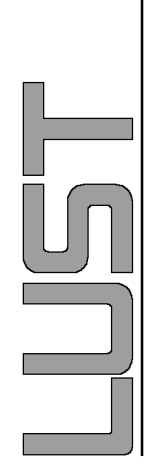

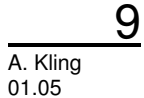

| VTWIN - erstes Projekt CA | Nopen                                       |
|---------------------------|---------------------------------------------|
| VTWIN - Data typ          | Des                                         |
| • Equivalent table:       |                                             |
| VT:                       | Lust:                                       |
| INTEGER32 -               | INT8, INT16, INT32Q16,<br>USIGN16, FIXPT16, |
| Real32 -                  | FLOAT32                                     |
| STRING -                  | STRING                                      |
| INTEGER8 -                | USIGN8                                      |
|                           |                                             |

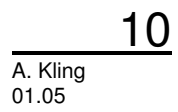

## VTWIN - Setting of Pages

- O Name issue
- **O** Actualisation interval

• Configuration of the behaviour in edit mode

| , Projektkomponente Seiten                                                                                                    | <u>? ×</u>              |
|----------------------------------------------------------------------------------------------------|-------------------------|
| Allgemein Hilfe-Seite Editier-Modus                                                                                                    |                         |
| Allgemein                                                                                                    |                         |
| Seitennummer 1                                                                                                    | Ko <u>m</u> mentar      |
| Name PAGE 0001                                                                                                    |                         |
|                                                                                                    |                         |
| Aktualisierungsintervall 500 ms                                                                                                    |                         |
|                                                                                                    |                         |
|                                                                                                    |                         |
|                                                                                                    |                         |
|                                                                                                    |                         |
|                                                                                                    |                         |
|                                                                                                    |                         |
|                                                                                                    |                         |
|                                                                                                    |                         |
| 1 1 1 × 1                                                                                                    |                         |
| <u>Ok</u> <u>Abbrechen</u> Übernehmen <u>?</u>                                                                                                |                         |
| , Projektkomponente Seiten                                                                                                    | ? ×                     |
| Allgemein Hilfe-Seite Editier-Modus                                                                                                    |                         |
|                                                                                                    | 1                       |
|                                                                                                    |                         |
| Automatisches Springen ins nächste Eingabefeld                                                                                                |                         |
| Nach Eingabe in einem Feld kann die Eingabe automatisch im folgenden<br>vorgenommen werden. Die Reihenfolge der Felder wird durch den Feld-Ir | Feld<br>ndex definiert. |
|                                                                                                    |                         |
|                                                                                                    |                         |
|                                                                                                    |                         |
|                                                                                                    |                         |
|                                                                                                    |                         |
|                                                                                                    |                         |
|                                                                                                    |                         |
|                                                                                                    |                         |
|                                                                                                    |                         |
|                                                                                                    |                         |
|                                                                                                    |                         |
| <u> <u> </u> <u> </u> <u> </u> <u> </u> <u> </u> <u> </u> <u> </u> <u> </u> <u> </u> <u></u></u>                                              |                         |
|                                                                                                    |                         |

11

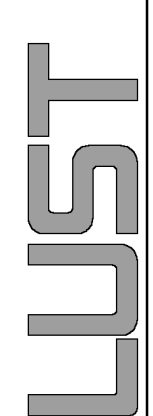

#### **VTWIN - Configuration of Pages**

- AB includes the text, multilingual projects ask for translation after input is made
- ### includes configured variables

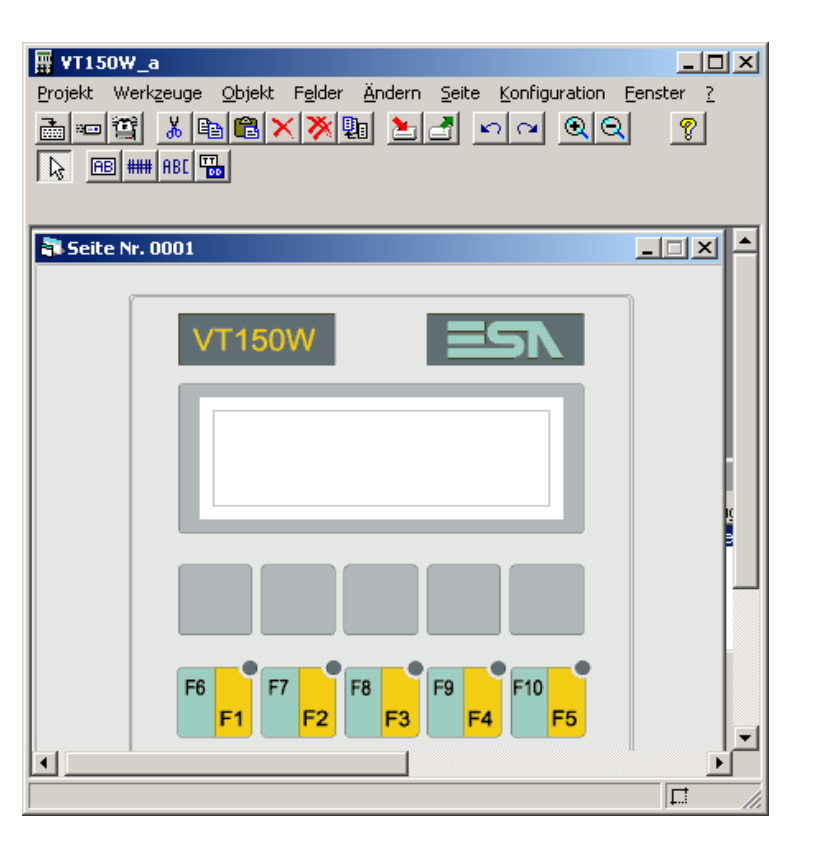

#### VTWIN - Set-up of Pages

**O** Name issue

O Select variable

• Configure indication form

| , Feldeinstellungen: 2 | Zahl                                                   | ? × |
|------------------------|--------------------------------------------------------|-----|
| Allgemein Modus A      | utomatische Operation                                  |     |
| Name Istropitio        | Kommentar                                              |     |
| Insthositio            |                                                        |     |
| -Auswahl der Variable  |                                                        |     |
| Quelle                 |                                                        |     |
| Gerät                  | <b>•</b>                                               |     |
| Variable               |                                                        |     |
| Istposition            | Neu Editieren                                          |     |
|                        |                                                        |     |
| Anzeige                |                                                        |     |
| 🔲 🗌 Vorangestellte Nu  | illen Numerisches Format                               |     |
| Sichtbare Ziffern      | 5 Integer                                              |     |
| Abgerundete Ziffern    | 0                                                      |     |
| Format                 | #####                                                  |     |
| Vorschau               | 12345                                                  |     |
|                        |                                                        |     |
|                        | ,                                                      |     |
|                        |                                                        |     |
|                        | <u>Ok</u> <u>Abbrechen</u> <u>Ü</u> bernehmen <u>?</u> |     |
|                        |                                                        |     |

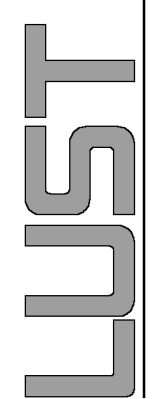

<u>13</u>

## VTWIN - Set-up of Pages

 Mode Important: set at CHANGE DATA, if it deals with an indication or changeable value

| 🖷 Feldeinstellungen: Zahl                             | <u>? ×</u> |
|-------------------------------------------------------|------------|
| Allgemein Modus Automatische Operation                |            |
| Fold Index                                            |            |
|                                                       |            |
|                                                       |            |
|                                                       |            |
|                                                       |            |
|                                                       |            |
|                                                       |            |
| Daten andern                                          |            |
|                                                       |            |
|                                                       |            |
|                                                       |            |
|                                                       |            |
| Keine                                                 |            |
|                                                       |            |
|                                                       |            |
| <u>Ok</u> <u>Abbrechen</u> <u>Übernehmen</u> <u>?</u> |            |

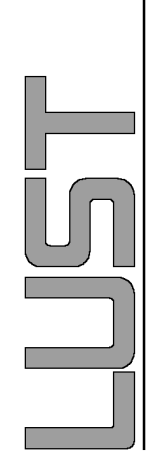

#### **VTWIN - Function Buttons**

- Selection of possible firmware functions
- apply new function parameters (Variable, changed by the function button)

| , F1 Funktionstaste konfigurieren - Seite Nr.1 | <u>?</u> ×    |
|------------------------------------------------|---------------|
| - Funktionseinstellungen                       |               |
| Funktionstaste                                 |               |
| Bitumkehr                                      | •             |
| Funktionsparameter 1                           |               |
| Merker M00                                     | Neu Editieren |
| Funktionsparameter 2                           |               |
|                                                | <b>V</b>      |
| Bitumkehr<br>Merker M00                        |               |
| Zugriffsrechte                                 |               |
| Keine                                          | Editieren     |
| <u>O</u> k <u>A</u> bbrechen <u>Ü</u> bernehme | n <u>?</u>    |

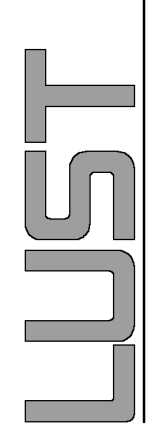

## **VTWIN - Function Parameter**

#### **O** Function parameter

| 💐 Projek  | tkomponente Direk       | tbefehle                              |                    | <u>? ×</u>   |
|-----------|-------------------------|---------------------------------------|--------------------|--------------|
| Name      | Merker M00              |                                       | Ko <u>m</u> mentar |              |
| Zugeord   | nete Variable           |                                       |                    |              |
| Quelle    |                         |                                       |                    |              |
| Gerät     |                         | •                                     |                    |              |
| Variable  |                         |                                       | Neu                | E division 1 |
| Merker    | M00                     | <b></b>                               |                    |              |
| Direktbef | ehl-Typ                 |                                       |                    |              |
|           | <ul> <li>Bit</li> </ul> | ⊂ Wert                                |                    |              |
|           |                         |                                       |                    |              |
| Bit-Nr.   | 0                       | · · · · · · · · · · · · · · · · · · · | X                  |              |
|           |                         |                                       |                    |              |
|           | <u> </u>                | <u>Abbrechen</u> Übernehmer           | n <u>2</u>         |              |

| IJ |
|----|
|    |
|    |

16

```
VTWIN - erstes Projekt CANopen
```

## VTWIN - Fix sequences

 Sequences collect configured pages, changing via button PgUp- and PgDn.
 Once sequence must be set.

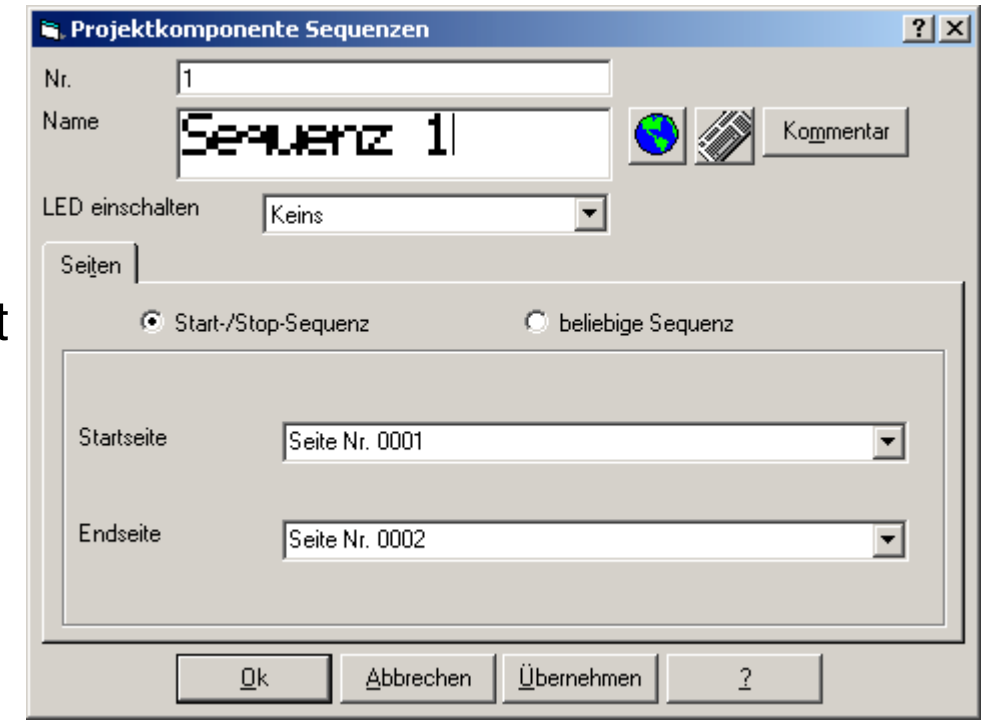

L N N

#### **Compile the Project**

- Select in menu point tools compile project - start
- Close compiler after successful finish

| ₩ YT     | 150₩_a      |
|----------|-------------|
| Projek   | t Werkzeuge |
| <u>.</u> | - 3         |

| PROJECT COMPILER                                                                     |                |                   |                     | × |  |  |  |
|--------------------------------------------------------------------------------------|----------------|-------------------|---------------------|---|--|--|--|
| Unterbrechung bei                                                                    |                |                   |                     |   |  |  |  |
| Erster Schritt falschi                                                               | ⊙ <u>N</u> ie  | C <u>D</u> anach  | 1 Schritt(e) falsch |   |  |  |  |
| 🔽 Warnungen anzeigen                                                                 |                |                   |                     |   |  |  |  |
| Statusmeldungen                                                                      |                |                   |                     |   |  |  |  |
| r                                                                                    |                |                   |                     |   |  |  |  |
| I                                                                                    |                |                   |                     |   |  |  |  |
| KOMPILIERUNG PIPELINE                                                                | E<br>NGEN      |                   |                     |   |  |  |  |
| KOMPILIERUNG AUTOMATISCHE OPERATIONEN                                                |                |                   |                     |   |  |  |  |
| KOMPILIERUNG GRUPPEN VON VARIABLEN FUR AUTOMATISCHE OPERATIONEN                      |                |                   |                     |   |  |  |  |
| COMPILATION OF PROTOCOL FRAMES                                                       |                |                   |                     |   |  |  |  |
| COMPILIEREN DER ANFANGLICHEN HINWEISADRESSEN DER TEXT-DATENBANK                      |                |                   |                     |   |  |  |  |
| Gesamttextspeicher 262144 Byte, Belegt 794 Byte (0,302887%), Frei 261350 Byte (100%) |                |                   |                     |   |  |  |  |
| FEHLER: 0                                                                            |                |                   |                     |   |  |  |  |
| WARNUNG: 0                                                                           |                |                   |                     |   |  |  |  |
| KOMPILIEREN BEENDET                                                                  |                |                   |                     |   |  |  |  |
|                                                                                      |                |                   |                     |   |  |  |  |
| Korr                                                                                 | nilieren Unter | brechen Speicherr | Schließen           |   |  |  |  |
|                                                                                      |                |                   |                     |   |  |  |  |

#### Download the project to the panel

- Select in menu point tools transfer project
- connected panel has be be in program state from the hardware side before starting the download. Procedure depends on the panel, for details see hardware-manual
- Settings have not to be changed. Surface checks automatically if the firmware in the device suits for the project, if required download starts

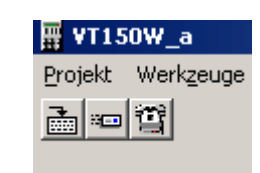

| D                                                                                   | WNLOADER          |                   |         |         |         |        | × |
|-------------------------------------------------------------------------------------|-------------------|-------------------|---------|---------|---------|--------|---|
| Ser                                                                                 | ielle Schnittstel | lle für Datenüber | tragung |         |         |        |   |
| 6                                                                                   | COM 1             | C COM 2           |         | О СОМ 3 | C COM 4 |        |   |
| Bau                                                                                 | udrate            |                   |         |         |         |        |   |
|                                                                                     | C 300             | C 600             | C 1200  | C 2400  | O 4800  | O 9600 |   |
|                                                                                     | C 19200           | C 38400           | C 57600 | 115200  |         |        |   |
| ☑ Bedieneinheit-Programm<br>aktualisieren ☑ Bedieneinheit-Firmware<br>aktualisieren |                   |                   |         |         |         |        |   |
| <u>Qk</u> <u>L</u> öschen                                                           |                   |                   |         |         |         |        |   |

## Preparing the panels for download

#### **O** Text-Displays

VT050 - during switching-on the supply voltage press button until writing "Service page" occurs.

VT150 - switch-on panel by pressed 😥 or press at already switched-on panel Wait for "BOOT FORCED" indication in both cases

#### **O** Graph-Displays

VT505 / 155 - two diagonal opposite edges, free of settable objects or buttons, press one after the other (one edge must be free in any case)

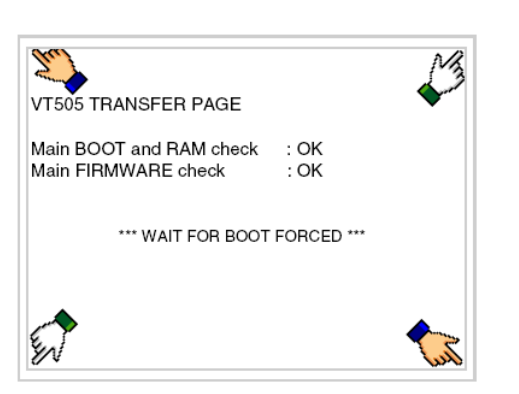

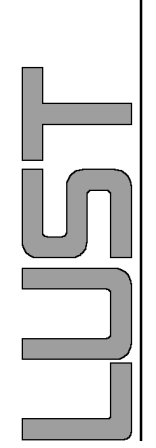

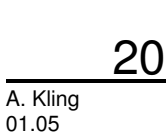

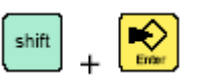

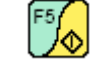